## Extraire des rapports dans HAL

## Sur HAL UPEC :

Sélectionner la liste de publications souhaitée (par auteur, par structure de recherche...).

- Cette sélection se fait :
  - Depuis le portail HAL UPEC, à partir du menu « Parcourir » :

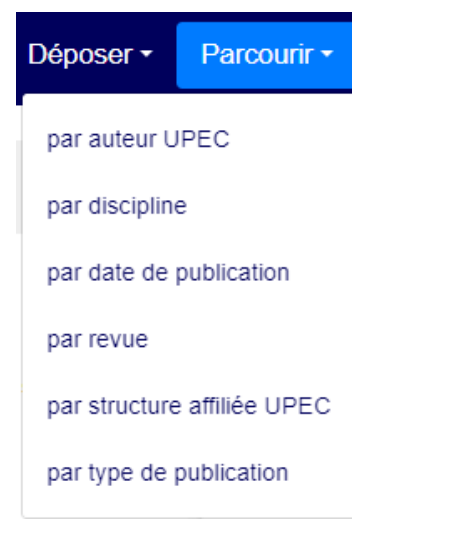

o Depuis le portail d'une collection de laboratoire, depuis le menu « Consultation » :

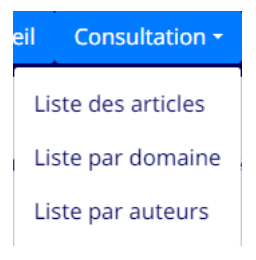

• Sur la liste de résultats, cliquer sur les trois points verticaux à gauche :

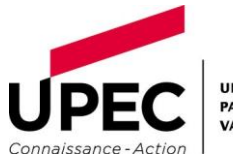

|                                                                                                    | < <u>1</u> 2 > triés par<br>↓ ↓ Date de publication de                                                                                                    | écroissante 🔻 |
|----------------------------------------------------------------------------------------------------|----------------------------------------------------------------------------------------------------|---------------|
|                                                                                                    | Synthetic MR image generation of macrotrabecular-massive hepatocellular carcinoma using generative<br>adversarial networks<br>Vincent Couteaux, Cheng Zhang, Sébastien Mulé, Laurent Milot, Pierre-Jean Valette et al.<br>Diagnostic and Interventional Imaging, In press, (10.1016/j.diii.2023.01.003)<br>Article dans une revue hal-03961793v1                          | 0<br>0<br>0   |
| $\label{eq:second} \begin{array}{c} \begin{array}{c} \begin{array}{c} \begin{array}{c} \begin{array}{c} \begin{array}{c} \begin{array}{c} \end{array} \\ \end{array} \\ \end{array} \\ \end{array} \\ \end{array} \\ \end{array} \\ \end{array} \\ \end{array} \\ \end{array} \\ \end{array} $ | Key findings on bipolar disorders from the longitudinal FondaMental Advanced Center of Expertise-<br>Bipolar Disorder (FACE-BD) cohort         M Leboyer, O Godin, P Llorca, V Aubin, F Bellivier et al.<br>Journal of Affective Disorders, 2022, 307, pp.149-156. (10.1016/j.jad.2022.03.053)         Article dans une revue         hal-03623891v1                      | 0<br>0<br>0   |
| 6                                                                                                    | Overlap and Mutual Distinctions Between Clinical Recovery and Personal Recovery in People With Schizophrenia in a One-Year Study         Julien Dubreucq, Franck Gabayet, Ophélia Godin, Myrtille Andre, Bruno Aouizerate et al.         Schizophrenia Bulletin, 2022, 48 (2), pp.382-394. (10.1093/schbul/sbab114)         Article dans une revue         hal-03414155v1 | 0<br>0<br>0   |

• Cliquer sur « Partager / exporter » :

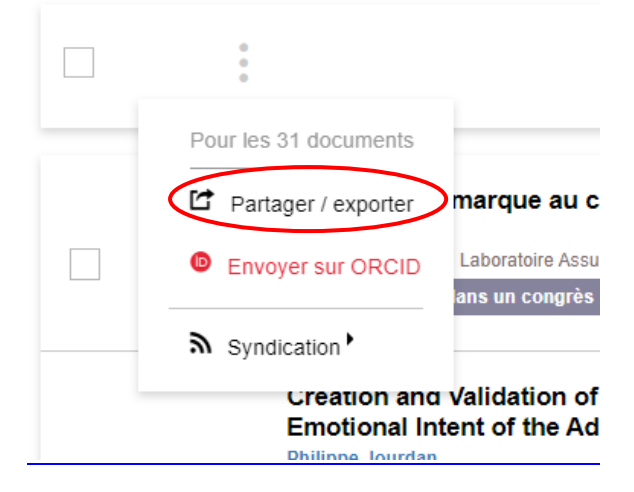

- Choisir le format :
  - Soit un export CSV (type Excel) :

| Exporter      |         |     |  |  |  |  |  |  |
|---------------|---------|-----|--|--|--|--|--|--|
| BibTeX        | TEI 🕻   | CSV |  |  |  |  |  |  |
| RTF           | EndNote | PDF |  |  |  |  |  |  |
| HTML          |         |     |  |  |  |  |  |  |
| Export avancé |         |     |  |  |  |  |  |  |

 $\circ$  ~ Soit un export Word, pour lequel il faut passer par BibTeX et Zotero :

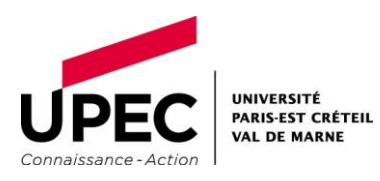

## ExporterBibTeXTEICSVRTFEndNotePDFHTMLExport avancé

• L'export réalisé doit ensuite être transformé (transcrit dans le style de citation requis). L'outil bibliographique Zotero permet cette manipulation.

Des tutoriels Zotero sont disponibles en ligne :

- la documentation officielle de Zotero (en français)
- les vidéos thématiques de <u>DocToBib</u> (chaine Youtube créée par des bibliothèques de Médecine)

Et la bibliothèque organise régulièrement des formations ; renseignez-vous !

Sélectionner entièrement l'export et le copier (Ctrl + C) :

```
@inproceedings{jourdan:hal-01134653,
  TITLE = {{Du capital de marque au capital conversationnel}},
AUTHOR = {Jourdan, Philippe},
  URL = {https://hal.archives-ouvertes.fr/hal-01134653},
  BOOKTITLE = {{Conf{\'e}rence du LAB}},
ADDRESS = {Paris, France},
  ORGANIZATION = {{Laboratoire Assurance Banque}},
  YEAR = {2010},
HAL_ID = {hal-01134653},
  HAL_VERSION = \{v1\},
@inproceedings{jourdan:hal-01134906,
  TITLE = {{Creation and Validation of an Advertising Scale Based on Individ
AUTHOR = {Jourdan, Philippe},
URL = {https://hal.archives-ouvertes.fr/hal-01134906},
POOVTITE = {//hdmanuerica.
  BOOKTITLE = {{Advances in Consumer Research}},
ADDRESS = {Montr{\'e}al, France},
  ORGANIZATION = {{sous la direction de Eric J. Arnould et Linda M. Scott}},
  YEAR = {2008},
HAL_ID = {hal-01134906},
HAL_VERSION = {v1},
@inproceedings{jourdan:hal-01134671,
  TITLE = {{Cr{\'e}ation et validation d'une {\'e}chelle de classification p
AUTHOR = {Jourdan, Philippe},
  URL = {https://hal.archives-ouvertes.fr/hal-01134671},
  BOOKTITLE = {{Acte du 14{\`e}me Congr{\`e}s de l'AFM}},
ADDRESS = {Paris, France},
ORGANIZATION = {{sous la direction de B. Saporta}},
PAGES = {pp.97-124},
  YEAR = {1998},
PDF = {https://hal.archives-ouvertes.fr/hal-01134671/file/2671742494.pdf},
  HAL_ID = {hal-01134671},
  HAL_VERSION = \{v1\},
```

• L'importer dans Zotero (Fichier > Importer depuis le presse-papier) :

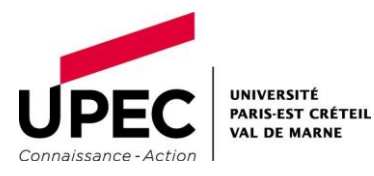

| Z Lic          | enses - Zo                               | tero                                                 |                   |              |                                                                      |                                        |                                                                                                    |  |  |
|----------------|------------------------------------------|------------------------------------------------------|-------------------|--------------|----------------------------------------------------------------------|----------------------------------------|----------------------------------------------------------------------------------------------------|--|--|
| <u>Fichier</u> | Éditio <u>n</u>                          | Affichage ( <u>V</u> )                               | <u>O</u> utils    | <u>A</u> ide |                                                                      |                                        |                                                                                                    |  |  |
| H N<br>N<br>N  | louveau do<br>louvelle no<br>louvelle co | ocument<br>ote<br>ollection                          |                   |              |                                                                      | >                                      | ft to Op × Disrupting the subscription ×                                                                                                    |  |  |
| F              | e <u>r</u> mer                           |                                                      |                   | Ctrl+V       | V                                                                    |                                        | ion and Validation of an Advertising Scale Based on I                                                                                                    |  |  |
| a Ir           | nporter                                  |                                                      |                   | Ctrl+S       | hift+l                                                               |                                        | ion et validation d'une échelle de classification publi                                                                                                    |  |  |
| / Ir           | nporter de                               | puis le presse-p                                     | papiers           | Ctrl+S       | hift+Alt+                                                            | I.                                     | ive Commons                                                                                                    |  |  |
| E:             | xporter la l                             | bibliothèque                                         |                   |              |                                                                      |                                        | marque en capitales vers le capital marque : quoi de                                                                                                    |  |  |
| g              | uitter                                   |                                                      |                   |              |                                                                      |                                        | pital de marque au capital conversationnel                                                                                                    |  |  |
|                | Négo S<br>APC<br>Bibli<br>Cont<br>Didie  | age<br>ométrie<br>tracts and MOU<br>er Torny<br>nses | e<br>Ind MOU<br>Y |              | > = 0<br>= 0<br>= 0<br>= 0<br>= 0<br>= 0<br>= 0<br>= 0<br>= 0<br>= 0 | yna<br>tud<br>iRP<br>iRP<br>iow<br>iow | namics of lineages in adaptation to a gradual environ<br>des en ligne : de l'ère des technologies à celle des mo<br>(Gross Rating Point) et Internet : une transposition<br>et Internet : une transposition sans risque ?<br>w to Emerge from the crisis : Lessons learned from a<br>w to optimize communications : an approach based |  |  |

 Vous pouvez ensuite exporter votre liste de publications en bibliographie, en choisissant le format de citation de votre choix (ex : APA 6 ou 7).
 Un clic droit sur la liste choisie permet de sélectionner « Créer une bibliographie » à partir de la collection :

| ichier Éditio <u>n</u> Affichage ( <u>V</u> ) <u>O</u> utils | Aide                                        |                                                                                                    |                  |  |  |  |
|--------------------------------------------------------------|---------------------------------------------|----------------------------------------------------------------------------------------------------|------------------|--|--|--|
| 📔 Licenses                                                   | The Oligopoly's Shift to Op 🗙 Disi          | upting the subscription × Principles for Offset Agree ×                                                     |                  |  |  |  |
| ā 🗐 -                                                        | ◎ <b>-</b> 🔏 🔜 - Ø - 🔍                      |                                                                                                    | 🔎 ▼ Cha          |  |  |  |
| 🖉 🧰 Ma bibliothèque                                          | Titre                                       |                                                                                                    | Créateur         |  |  |  |
| Mes publications                                             | A nouveaux consommateur                     | s, nouveau marketing : Zoom sur le conso'battant                                                            | Jourdan et Pacit |  |  |  |
| 🚠 Doublons                                                   | > 🛃 Capitalizing TM : optimizatio           | n of the strategic and tactical choices that characterizes the launch of                                    | Jourdan et de Po |  |  |  |
| non classés                                                  | Comment accroître la répon                  | se aux études en ligne ? Une étude longitudinale des leviers de la répo                                     | Jourdan          |  |  |  |
| 📋 Corbeille                                                  | Comment la publicité télévie                | ée renforce-t-elle le capital de marque ?                                                                   | Jourdan          |  |  |  |
|                                                              | > Comportement de boîtes de                 | conservation aux variations de températures et hygrométrie ambiantes                                        | Bossuat et Nguy  |  |  |  |
| 🝰 Bibliothèques de groupe                                    | 📖 Concours pédagogique à la                 | création d'entreprises innovantes : l'exemple de Challenge Projets d'E                                      | Jourdan          |  |  |  |
| ∼ 🧰 Négo Sage                                                | Creation and Validation of a                | Reation and Validation of an Advertising Scale Based on Individual Perception of the Informationa           |                  |  |  |  |
| E APC                                                        | > 🛃 Création et validation d'une            | > 🖉 Création et validation d'une échelle de classification publicitaire selon la caractéristique d'informat |                  |  |  |  |
| 📴 Bibliométrie                                               | > Creative Commons                          |                                                                                                    | Boistel          |  |  |  |
| Contracts and MOU                                            | > 🛃 De la marque en capitales ve            | rs le capital marque : quoi de neuf depuis les travaux du MSI ?                                             | Jourdan          |  |  |  |
| 🚞 Didier Torny                                               | 😹 Du capital de marque au cap               | ital conversationnel                                                                                        | Jourdan          |  |  |  |
| 😂 Licenses 📄 Nouve                                           | elle sous-collection                        | pologies à celle des méthodologies                                                                          | Jourdan          |  |  |  |
| Negotiations                                                 | ene sous-conection                          | et : une transposition sans risques ?                                                                       | Jourdan          |  |  |  |
| 盲 Open Access 🛛 🔯 Renon                                      | mmer la collection                          | sans risque ?                                                                                               | Jourdan          |  |  |  |
| 🚞 Politiques nati 📴 Suppr                                    | imer la collection                          | essons learned from a European Survey                                                                       | Jourdan et al.   |  |  |  |
| 🗸 🔚 Transformative 🌀 Suppr                                   | imer la collection et ses documents         | s : an approach based on the online identification of touch point                                           | Jourdan          |  |  |  |
| 🚞 Journal tran 👚 Export                                      | ter la collection                           | g : les études doivent-elles aussi faire leur marketing et accroître                                        | Jourdan          |  |  |  |
| ) 🔁 Offset                                                   | une hibliographie à partir de la collection | herches commerciales                                                                                        | Jourdan          |  |  |  |
| 🔁 Publish & R 💷 🤅                                            | une bibliographie a partir de la conection  | ing direct                                                                                                  | Jourdan et Matt  |  |  |  |
| 📅 Doublons                                                   | r un rapport a partir de la collection      | une mesure individuelle et essai de validation                                                              | Jourdan          |  |  |  |
| Non classés                                                  | 📄 Le marketing de la grenouill              | e: nouvelles stratégies de marques pour nouveaux consommateurs                                              | Jourdan et al.   |  |  |  |
| 🕤 Corbeille                                                  | Les clients de l'assurance fac              | e à la crise                                                                                                | Jourdan          |  |  |  |
|                                                              | 🌛 Les marques aujourd'hui : q               | ie faut-il mesurer ?                                                                                        | Jourdan          |  |  |  |
|                                                              | Measuring Brand Equity: pro                 | posal for conceptual and methodological improvements                                                        | Jourdan          |  |  |  |

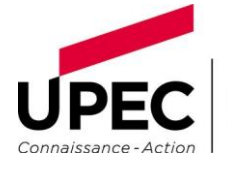

Le style est à choisir dans la liste proposée ; il est possible de l'enrichir en cliquant sur « Gérer les styles » :

| Americar  | n Medical Association 11th edition            | ^               |
|-----------|-----------------------------------------------|-----------------|
| Americar  | n Political Science Association               |                 |
| Americar  | n Psychological Association (APA) 7th edition |                 |
| Americar  | n Sociological Association (ASA) 6th edition  |                 |
| Chicago   | Manual of Style 17th edition (author-date)    |                 |
| Chicago   | Manual of Style 17th edition (full note)      |                 |
| Chicago   | Manual of Style 17th edition (note)           |                 |
| Cite Ther | n Right 12th edition - Hanvard                | v<br>and and an |
|           | Gen                                           | er les styles.  |
| Langue :  | Français (France) 🗸 🗸                         |                 |
| Mode de o | création :                                    |                 |
| ○ Notes   |                                               |                 |
| Bibliog   | graphie                                       |                 |
| Méthode ( | de création :                                 |                 |
| Enregis   | strer au format RTF                           |                 |
| O Enregi  | strer au format HTML                          |                 |
|           | r dans le presse-papiers                      |                 |
| O Copier  |                                               |                 |

Puis sur « Obtenir d'autres styles » :

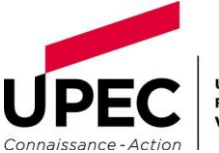

| Préférences de 2                                                                                                    | Zotero                 |                  |                  |               |             |        |        | $\times$     |  |  |
|----------------------------------------------------------------------------------------------------|------------------------|------------------|------------------|---------------|-------------|--------|--------|--------------|--|--|
| <u>ح</u><br>Générales                                                                                                    | <b>Synchronisation</b> | Recherche        | Exportation      | Citer         | X<br>Avancé | es     |        |              |  |  |
| Styles Traitern                                                                                                    | ents de texte          |                  |                  |               |             |        |        |              |  |  |
| indicent                                                                                                    | ients de texte         |                  |                  |               |             |        |        |              |  |  |
| Gestionnair                                                                                                    | re de styles           |                  |                  |               |             |        |        |              |  |  |
| Titre                                                                                                    |                        |                  |                  |               |             | Mis à  | à jour |              |  |  |
| American (                                                                                                    | Chemical Society       |                  |                  |               |             | 13/11/ | ^      |              |  |  |
| American N                                                                                                    | Medical Associatio     | n 11th edition   | 1                |               |             | 28/09/ | /2022  |              |  |  |
| American F                                                                                                    | Political Science As   | sociation        |                  |               |             | 24/11/ | /2015  |              |  |  |
| American F                                                                                                    | Psychological Asso     | ciation 7th ed   | lition           |               |             | 02/10/ | /2022  |              |  |  |
| American S                                                                                                    | Sociological Associ    | iation 6th edit  | ion              |               |             | 20/02/ | /2023  |              |  |  |
| Chicago M                                                                                                    | lanual of Style 17th   | edition (auth    | or-date)         |               |             | 12/12/ | /2022  |              |  |  |
| Chicago M                                                                                                    | lanual of Style 17th   | edition (full r  | note)            |               |             | 16/01/ | /2022  |              |  |  |
| Chicago M                                                                                                    | lanual of Style 17th   | edition (note    | .)               |               |             | 16/01/ |        |              |  |  |
| Cite Them                                                                                                    | Right 12th edition     | - Harvard        |                  |               |             | 29/06  |        |              |  |  |
| Elsevier - H                                                                                                    | larvard (with titles)  |                  |                  |               |             | 22/01/ |        |              |  |  |
| IEEE                                                                                                    |                        |                  |                  |               |             | 19/10/ |        |              |  |  |
| Modern Hu                                                                                                    | umanities Research     | Association      | Brd edition (not | e with biblio | graphy)     | 13/10/ | /2022  |              |  |  |
| Modern La                                                                                                    | nguage Associatio      | n 9th edition    |                  |               |             | 24/04/ | /2022  | <u> </u>     |  |  |
| Matura                                                                                                    |                        |                  |                  |               |             | 70/07  | /วกวว  |              |  |  |
| Obtenir d'au                                                                                                    | <u>utres styles</u>    |                  |                  |               | -           |        | +      |              |  |  |
| Options de                                                                                                    | citation               |                  |                  |               |             |        |        |              |  |  |
| Inclure                                                                                                    | les adresses URL de    | es articles de j | ournaux dans le  | s références  |             |        |        |              |  |  |
| Quand cette option est désactivée, Zotero inclut les adresses URL dans la citation des articles de revue, magazine et journal<br>seulement si l'article ne précise pas les numéros de pages. |                        |                  |                  |               |             |        |        |              |  |  |
| Outils                                                                                                    |                        |                  |                  |               |             |        |        |              |  |  |
| Éditeur de                                                                                                    | style Aperçu o         | des styles       |                  |               |             |        |        |              |  |  |
|                                                                                                    |                        |                  |                  |               |             |        |        |              |  |  |
|                                                                                                    |                        |                  |                  | ОК            | С           | ancel  | ļ      | <u>H</u> elp |  |  |

- La liste est exportée dans un document Word :
- Boistel, Romain. « Creative Commons », 2020.
- Bossuat, Camille, et Thi-Phuong Nguyen. « Comportement de boîtes de conservation aux variations de températures et hygrométrie ambiantes ». Actualités de la conservation, n°
  - 30 (novembre 2011): 1-6.
- Jourdan, Philippe. « Comment accroître la réponse aux études en ligne ? Une étude longitudinale des leviers de la réponse depuis un access panel ». Revue Française du Marketing, nº 220 (2008): pp.45-67.
  - —. « Comment la publicité télévisée renforce-t-elle le capital de marque ? » In 4ème édition de l'université d'été du SNPTV. Paris, France: Syndicat National de la Publicité Télévisée, 2009. https://hal.archives-ouvertes.fr/hal-01134647.
    - -. « Concours pédagogique à la création d'entreprises innovantes : l'exemple de Challenge Projets d'Entreprendre de TELECOM et Management SudParis ». In L'entrepreneuriat francophone : évolution et perspectives, pp.127-137. L'Harmattan, 2009. https://hal.archives-ouvertes.fr/hal-01134927.
  - —. « Creation and Validation of an Advertising Scale Based on Individual Perception of the Informational or Emotional Intent of the Ad ». In *Advances in Consumer Research*. Montréal, France: sous la direction de Eric J. Arnould et Linda M. Scott, 2008. https://hal.archives-ouvertes.fr/hal-01134906.
    - —. « Création et validation d'une échelle de classification publicitaire selon la caractéristique d'information ou d'émotion de l'annonce. » In Acte du 14ème Congrès de l'AFM, pp.97-124. Paris, France: sous la direction de B. Saporta, 1998. https://hal.archives-ouvertes.fr/hal-01134671.
    - -. « De la marque en capitales vers le capital marque : quoi de neuf depuis les travaux du MSI ? » In Actes du 18ème Congrès de l'AFM. Lille, France: sous la direction de W. Ulaga et F. Salerno, 2002. https://hal.archives-ouvertes.fr/hal-01134684.

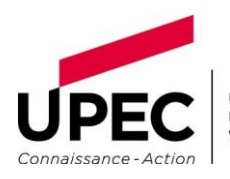

UNIVERSITÉ PARIS-EST CRÉTEIL VAL DE MARNE